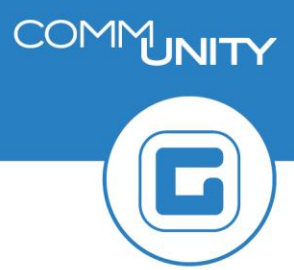

**KURZANLEITUNG VERSION: 1.1** 

## **Eingangsrechnungscockpit – ER-Buch**

GUT ZU WISSEN: Für genauere Informationen siehe Handbuch Eingangsrechnungscockpit in der WebAcademy.

| # | Erklärung                                                                                                    |  |  |  |
|---|----------------------------------------------------------------------------------------------------|--|--|--|
| 1 | Öffnen der Transaktion /CUERP/ER01 - Eingangsrechnungscockpit                                                                                                    |  |  |  |
| 2 | Registerkarte <b>ER-Buch</b> auswählen                                                                                                    |  |  |  |
| 3 | Doppelklick auf die entsprechende Position ausführen                                                                                                    |  |  |  |
| 4 | <ul> <li>Eingabe folgender Daten</li> <li>1. Haken setzen bei Gutschrift</li> <li>2. Rechnungsbetrag brutto eingeben</li> <li>3. UID bzw. Auswahl des Kreditors</li> <li>4. Eingabe des Rechnungsdatums</li> <li>5. Eingabe der Rechnungsnummer sowie ggf. der Zahlungsreferenz</li> <li>6. Sollte die Rechnung NICHT überwiesen werden: Haken bei Zahlsperre setzen</li> </ul> |  |  |  |
| 5 | Sichern und mit einem Klick auf 🛩 weiterleiten                                                                                                    |  |  |  |

HINWEIS: Der nachfolgende Screenshot dient zur Orientierung.

| Finaanasrechnunas                       |             |             |                  |  |  |
|-----------------------------------------|-------------|-------------|------------------|--|--|
| Eingangsrechnungscockpit GeOrg Schulung |             |             |                  |  |  |
| Buchungskreis T015                      |             | Geschäftsja | ahr 2017         |  |  |
| JournalNr. 5                            | 561         | Status      | Dokument erfasst |  |  |
| Gutschrift                              |             |             |                  |  |  |
| Benutzergruppe J                        | BUCHHALTUNG | Buchhaltun  | ng               |  |  |
| Besteller                               |             |             |                  |  |  |
| Bestellanforderer                       |             |             |                  |  |  |
| Mittelreservierung                      |             |             |                  |  |  |
| Rechnungsbetrag brutto                  | 120,00      | EUR         |                  |  |  |
| USt-Id.Nr 2                             | ATU52700402 |             | BP anlegen       |  |  |
| Kreditor 900700341                      |             | Comm-Unit   | ty EDV GmbH      |  |  |
| Konto b. Kreditor                       |             |             |                  |  |  |
| Rechnungsdatum                          | 15.12.2017  |             |                  |  |  |
| Rechnungsnummer                         | 123456      |             |                  |  |  |
| Zahlungsreferenz                        |             |             |                  |  |  |
| Statusnotiz                             |             |             |                  |  |  |
| Zahlsperre setzen                       |             |             |                  |  |  |